# Évolutions 5.50

## **ISAPAYE CONNECT 2022 V5**

| SOM               | MAIR     | E                                                                                                    |    |
|-------------------|----------|----------------------------------------------------------------------------------------------------|----|
| 1. N              | ODULE    | DES RÉGLEMENTS : GESTION DES AUTRES NATURES DE PAIEMENT                                                | 4  |
| 1.1               | Quelle   | évolution est apportée dans le module des règlements ?                                                 | 4  |
| 1.2               | Comme    | ent utiliser le module de règlement pour les paiements différents du net à payer ?                     | 4  |
| 1.                | .2.1     | Ajouter le droit aux collaborateurs                                                                    | 4  |
| 1.                | .2.2     | Ajouter la nature de règlement dans la fiche salarié                                                   | 4  |
| 1.                | .2.3     | Renseigner le montant du règlement                                                                     | 5  |
| 1.                | .2.4     | Effectuer le fichier de virement                                                                       | 6  |
| 1.3               | Que fai  | t le programme ?                                                                                       | 6  |
| 2. R              | ÉMUNÉ    | RATION NETTE FISCALE : CRÉATION D'UN ÉTAT DE CONTROLE DE LA RNF                                        | 6  |
| 2.1               | Pourqu   | oi un état de contrôle de la RNF a été créé ?                                                          | 6  |
| 2.                | .1.1     | Comment est calculée la RNF ?                                                                          | 6  |
| 2.                | .1.2     | A quoi sert l'état de contrôle RNF.STD?                                                                | 6  |
| 2.2               | Comme    | ent contrôler le montant de la RNF ?                                                                   | 7  |
| 2.                | .2.1     | Vérifier le montant de la RNF déclaré dans les DSN mensuelles de janvier à mai 2022                    | 7  |
| 2.                | .2.2     | Contrôler le montant qui aurait dû être déclaré en DSN                                                 | 8  |
| 2.3               | Dans qu  | uel cas et comment régulariser le montant de la RNF ?                                                  | 8  |
| 2.                | .3.1     | Dans quel cas une régularisation de la RNF est nécessaire ?                                            | 8  |
| 2.                | .3.2     | Que doit faire l'utilisateur pour régulariser la RNF ?                                                 | 9  |
| 2.4               | Quelle   | modification est apportée par le programme ?                                                           | 9  |
| 3. É <sup>v</sup> | VOLUTI   | ONS LIÉES A LA DSN                                                                                     | 9  |
| 3.1               | Déclara  | ition du SMIC FILLON                                                                                   | 9  |
| 3.                | .1.1     | Pourquoi une modification est apportée dans le calcul du SMIC FILLON ?                                 | 9  |
| 3.                | .1.2     | Que doit faire l'utilisateur pour prendre en compte cette modification ?                               | 10 |
| 3.                | .1.3     | Quelle modification est apportée par le programme ?                                                    | 10 |
| 3.2               | Mise à   | jour du référentiel DSN                                                                                | 10 |
| 4. É <sup>v</sup> | VOLUTI   | ONS LIÉES AU CALCUL DE BULLETIN                                                                        | 11 |
| 4.1               | IDCC 19  | 978 (fleuriste, vente et services des animaux familiers) Mise en place de la formation conventionnelle | 11 |
| 4.                | .1.1     | Comment mettre en place les cotisations de formation conventionnelle liées à l'IDCC 1978 ?             | 11 |
| 4.                | .1.2     | Que fait le programme pour gérer les cotisations de formation conventionnelle liées à l'IDCC 1978 ?    | 11 |
| 4.2               | RESTAL   | JRATION RAPIDE : Mise en place de la prévoyance conventionnelle – IDCC 1501                            | 12 |
| 4.                | .2.1     | Pourquoi une évolution est apportée ?                                                                  | 12 |
| 4.                | .2.2     | Comment mettre en place le paramétrage ?                                                               | 12 |
| 4.                | .2.3     | Que fait le programme pour gérer ces cotisations ?                                                     | 12 |
| 4.3               | BTP : Co | otisation intempérie                                                                                   | 13 |
| 4.                | .3.1     | Pourquoi une modification est apportée dans le calcul de la cotisation chômage intempérie ?            | 13 |
| 4.                | .3.2     | Que doit faire l'utilisateur pour prendre en compte cette modification ?                               | 13 |
| 4.                | .3.3     | Quelles modifications sont apportées ?                                                                 | 13 |
| 4.4               | Autres   | modifications                                                                                          | 14 |

Évolutions 5.50

| <ul> <li>4.4.2 CPCEA Paysage : Frais de santé</li></ul>                                                                                                    |    | 4.4.1               | Modification de la ligne CONV_TARIF.STD                                        | 14 |
|----------------------------------------------------------------------------------------------------|----|---------------------|--------------------------------------------------------------------------------|----|
| <ul> <li>5. ÉVOLUTIONS LIÉES AU DÉPOT AUTOMATIQUE</li></ul>                                                                                                    |    | 4.4.2               | CPCEA Paysage : Frais de santé                                                 | 14 |
| <ul> <li>5.1 Accès aux FPOC (Fiche paramétrage Organisme Complémentaire)</li></ul>                                                                                                    | 5. | ÉVOLUTI             | IONS LIÉES AU DÉPOT AUTOMATIQUE                                                | 14 |
| <ul> <li>5.2 Récupération du CRM 118 – Effectifs</li></ul>                                                                                                    | 5  | 5.1 Accès           | aux FPOC (Fiche paramétrage Organisme Complémentaire)                          | 14 |
| <ul> <li>6. AUTRES ÉVOLUTIONS.</li> <li>6.1 Intégration des absences en cas de prolongation</li></ul>                                                                                                    | 5  | 5.2 Récup           | ération du CRM 118 – Effectifs                                                 | 14 |
| <ul> <li>6.1 Intégration des absences en cas de prolongation</li></ul>                                                                                                    | 6. | AUTRES              | ÉVOLUTIONS                                                                     | 15 |
| <ul> <li>6.2 Modification du bulletin clarifié en cas d'heures supplémentaires/complémentaires</li> <li>6.2.1 Pourquoi une modification est apportée dans l'édition du bulletin de salaire ?</li> <li>6.2.2 Que doit faire l'utilisateur ?</li> <li>6.2.3 Quelle modification est apportée par le programme ?</li> <li>6.3 Mises à jour des conventions collectives</li> <li>6.3.1 Mise à jour des grilles de salaire et de prime</li> <li>6.4 Mise à jour des organismes</li> </ul> | 6  | 5.1 Intégra         | ation des absences en cas de prolongation                                      | 15 |
| <ul> <li>6.2.1 Pourquoi une modification est apportée dans l'édition du bulletin de salaire ?</li></ul>                                                                                                    | 6  | 5.2 Modifi          | cation du bulletin clarifié en cas d'heures supplémentaires/complémentaires    | 15 |
| <ul> <li>6.2.2 Que doit faire l'utilisateur ?</li> <li>6.2.3 Quelle modification est apportée par le programme ?</li> <li>6.3 Mises à jour des conventions collectives</li></ul>                                                                                                    |    | 6.2.1               | Pourquoi une modification est apportée dans l'édition du bulletin de salaire ? | 15 |
| <ul> <li>6.2.3 Quelle modification est apportée par le programme ?</li> <li>6.3 Mises à jour des conventions collectives</li> <li>6.3.1 Mise à jour des grilles de salaire et de prime</li> <li>6.4 Mise à jour des organismes</li> <li>7. CORRECTIONS</li> </ul>                                                                                                    |    | 6.2.2               | Que doit faire l'utilisateur ?                                                 | 16 |
| <ul> <li>6.3 Mises à jour des conventions collectives</li></ul>                                                                                                    |    | 6.2.3               | Quelle modification est apportée par le programme ?                            | 16 |
| <ul> <li>6.3.1 Mise à jour des grilles de salaire et de prime</li> <li>6.4 Mise à jour des organismes</li> <li>7. CORRECTIONS</li> </ul>                                                                                                    | 6  | 5.3 Mises           | à jour des conventions collectives                                             | 16 |
| <ul><li>6.4 Mise à jour des organismes</li><li>7. CORRECTIONS</li></ul>                                                                                                    |    | 6.3.1               | Mise à jour des grilles de salaire et de prime                                 | 16 |
| 7. CORRECTIONS                                                                                                    | 6  | 5.4 Mise à          | jour des organismes                                                            | 17 |
|                                                                                                    | 7. | CORREC <sup>-</sup> | TIONS                                                                          | 18 |

### 1. MODULE DES RÉGLEMENTS : GESTION DES AUTRES NATURES DE PAIEMENT

### 1.1 Quelle évolution est apportée dans le module des règlements ?

Le module des règlements permet de générer un fichier de virement à déposer sur le site de la banque.

Ce fichier de virement contient le montant des nets à payer des salariés.

Il est désormais possible de réaliser un fichier de virement pour gérer d'autres natures de paiement que la catégorie "Net à payer" :

- Intéressement
- Acompte
- Participation
- Remboursement de frais

### 1.2 Comment utiliser le module de règlement pour les paiements différents du net à payer ?

### 1.2.1 Ajouter le droit aux collaborateurs

### ÉTAPE 1 : aller en Options/Administration/Utilisateurs et droits/Droits

ÉTAPE 2 : activer le droit "Saisir des règlements" sur les collaborateurs souhaités

ÉTAPE 3 : enregistrer avec la disquette

| 😑 💔 Logiciel | de production de paye            |    | 0        | 2         |         |   |
|--------------|----------------------------------|----|----------|-----------|---------|---|
| 📒 Géré       | er les droits                    | Rô | les auto | risés     |         |   |
| Acci         | ueil                             |    |          | Code      | Libellá | 1 |
| Sau          | vegarde                          | LE |          | coue 1    |         |   |
| O Entr       | reprise                          | LЬ |          | 1<br>DECD |         | 4 |
| Sala         | arié                             | 4  |          | KLJF      |         | 1 |
| Calc         | cul du bulletin                  |    |          |           |         |   |
| 📙 Valio      | dation automatique               |    |          |           |         |   |
| Clôt         | ture                             |    |          |           |         |   |
| 😑 💔 Sais     | sie groupée                      |    |          |           |         |   |
| L            | Saisir des valeurs               |    |          |           |         |   |
| L            | Saisir des informations salariés |    |          |           |         |   |
|              | Saisir des règlements            |    |          |           |         |   |
|              | Saisir des cumuls                |    |          |           |         |   |

### 1.2.2 Ajouter la nature de règlement dans la fiche salarié

Les catégories à mettre en place pour le module des règlements doivent être ajoutées dans la fiche salarié :

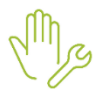

ÉTAPE 1 : aller en Accueil/Informations/Salariés

ÉTAPE 2 : aller sur le salarié concerné

ÉTAPE 3 : aller dans l'onglet Règlements

ÉTAPE 4 : dans la zone "Gestion des règlements", cliquer sur

ÉTAPE 5 : choisir la nature de règlement à ajouter dans la colonne "Nature de règlement"

| G | Gestion des règlements |                        |                            |             |                |                           |  |
|---|------------------------|------------------------|----------------------------|-------------|----------------|---------------------------|--|
| [ | + -                    |                        |                            |             |                |                           |  |
|   | Code                   | Nature de règlement    | Mode d                     | e règlement | Compte salarié | Compte établissement      |  |
|   | NET_PAYER.STD          | Net à payer            | Chèque                     |             |                |                           |  |
|   |                        |                        | <ul> <li>Chèque</li> </ul> |             |                | CREDIT AGRICOLE DE L'OISE |  |
| 1 |                        | Net à payer            | NET_PAYER.STD              |             |                |                           |  |
|   |                        | Acompte                | ACOMPTE.STD                |             |                |                           |  |
|   |                        | Participation          | PARTICIPATION.STD          |             |                |                           |  |
| ľ |                        | Remboursement de frais | REMB_FRAIS.STD             |             |                |                           |  |
|   |                        | Intéressement          | INTERESS.STD               |             |                |                           |  |

ÉTAPE 6 : indiquer le mode de règlement

ÉTAPE 7 : enregistrer avec la disquette

### **1.2.3 Renseigner le montant du règlement**

### ÉTAPE 1 : aller en Salaires/Traitements groupés/Variables groupées

ÉTAPE 2 : sélectionner le ou les salariés concernés

### ÉTAPE 3 : aller dans Autres règlements /Saisie

ÉTAPE 4 : cliquer sur "Ajouter un règlement"

| <b>S</b>              | Accueil                               | Salaires                             | Editions  | Déclarations | Paramè     | ètres Optio    | ns Aide      | Saisie g   | roupée | des varia | bles                   |                   |       |         |
|-----------------------|---------------------------------------|--------------------------------------|-----------|--------------|------------|----------------|--------------|------------|--------|-----------|------------------------|-------------------|-------|---------|
| Changer de préférence | Etablisser<br>Affectatio<br>Ordre : a | ments : tous<br>ons : toutes<br>ucun |           |              | Saisie     | Règlement      | Généra       | )<br>1     | C      | 1         | Valider le<br>bulletin | Presse-<br>Papier | Excel |         |
| Préfér                | rences de t                           | ravail                               | Grilles   | Absences     | Autres     | règlements     | Comment      | aires In   | nport  | Validati  | on Automatique         | Ex                | port  | Ava     |
| Messages              | X Calc                                | ul du bulletir                       | n 🗙 Sa    | lariés 🗙 S   | aisie grou | ipée des varia | bles $	imes$ |            |        |           |                        |                   |       |         |
| Salariés              |                                       |                                      |           |              | >          |                |              |            |        |           |                        |                   |       |         |
| • Filtres             |                                       |                                      |           |              |            | Autres rè      | glements     |            |        |           |                        |                   |       |         |
| Dont le bi            | Du 01/05                              | 5/2022 🚞 🕯                           | au 31/05/ | 2022 🔛       |            | o Ajoute       | er un règlen | hent       |        |           |                        |                   |       |         |
|                       | enir                                  |                                      | Validé    |              |            | ♥ Filtre       | Règlement    | s entre le | 01/05/ | 2022 et l | e 31/05/2022           |                   |       |         |
|                       |                                       | T Apr                                | bliquer   |              |            | Réglé Etak     | olissement   | Matricule  | Nom    | Prénom    | Nature de règler       | ment Mo           | ntant | Date de |
| Ord                   | lre de prése                          | entation des                         | salariés  |              |            |                |              |            |        |           |                        |                   |       |         |
|                       | Matricule                             | e                                    | O Nom     |              |            |                |              |            |        |           |                        |                   |       |         |
|                       | Tous                                  | 2<br>SUEL_CDI - I                    | Mensuel C | DI           |            |                |              |            |        |           |                        |                   |       |         |

ÉTAPE 5 : choisir la nature du règlement

ÉTAPE 6 : indiquer le montant

ÉTAPE 7 : cliquer sur "OK"

**U**Le montant sera automatiquement injecté dans les valeurs mensuelles du bulletin selon la nature de règlement.

|   | E DADIT CTD  | CONTRID. DIALOCHE COCTAL    | 2141 70 |        |         |
|---|--------------|-----------------------------|---------|--------|---------|
| G | F_PARIT.STD  | CONTRIB. DIALOGUE SOCIAL    | 3141,70 |        |         |
| ® | CHOM_AC_RG.  | CHOMAGE AC TS               | 3141,70 |        |         |
| R | AGS_RG.STD   | AGS TS                      | 3141,70 |        |         |
| R | RETRAITE01.S | RETRAITE T1                 | 3141,70 | 3,15 % | 98,96   |
| R | CEG_NC01.STI | CONTRIB. EQUIL. GENERAL T1  | 3141,70 | 0,86 % | 27,02   |
| R | CSG002_RG.S1 | CSG DEDUCTIBLE              | 3086,72 | 6,80 % | 209,90  |
|   | TOTAL_RET.S. | TOTAL DES RETENUES          |         |        | 565,23  |
| ۲ | BLANC002.STE |                             |         |        |         |
|   | NET_IMPOS.   | NET IMPOSABLE               |         |        | 2576,47 |
|   | BLANC003.STE |                             |         |        |         |
| R | CSG001_RG.ST | CSG NON DEDUCTIBLE          | 3086,72 | 2,40 % | 74,08   |
| R | CRDS001_RG.5 | CRDS                        | 3086,72 | 0,50 % | 15,43   |
| P | REP_AN008.ST | REPRISE AV. NATURE LOGEMENT |         |        | -108,30 |
| P | ACOMPTE.STD  | ACOMPTE                     |         |        | -100,00 |
| ۲ | NET_AV_IR.   | NET AVANT IMPOT             |         |        | 2278,66 |
|   | BLANC008.STE |                             |         |        |         |
| P | PAS.STD      | PRELEVEMENT A LA SOURCE     | 2576,47 | 7,50 % | -193,24 |
| ۲ | NET_PAYER.   | NET A PAYER                 |         |        | 2085,42 |

### 1.2.4 Effectuer le fichier de virement

ÉTAPE 1 : aller en Salaires/Bulletins de salaire/Règlement

ÉTAPE 2 : sélectionner le ou les salariés

- ÉTAPE 3 : cliquer sur "Virement"
- ÉTAPE 4 : cliquer sur "Création du fichier"

ÉTAPE 5 : enregistrer le fichier

### 1.3 Que fait le programme ?

✓ Création de natures de règlement

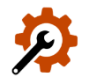

| Code              | Libellé                |
|-------------------|------------------------|
| ACOMPTE.STD       | Acompte                |
| INTERESS.STD      | Intéressement          |
| PARTICIPATION.STD | Participation          |
| REMB_FRAIS.STD    | Remboursement de frais |

### 2. RÉMUNÉRATION NETTE FISCALE : CRÉATION D'UN ÉTAT DE CONTROLE DE LA RNF

### 2.1 Pourquoi un état de contrôle de la RNF a été créé ?

### 2.1.1 Comment est calculée la RNF ?

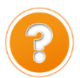

La Rémunération Nette Fiscale déclarée pour chaque salarié dans la rubrique **S21.G00.50.002** - Rémunération nette fiscale (RNF) doit être égale au Net imposable plus le montant brut des heures supplémentaires et/ou complémentaires <u>déduit de la CSG</u> :

Net imposable + Montant brut des heures supplémentaires et/ou complémentaires – CSG déductible sur heures supplémentaires et/ou complémentaires

### 2.1.2 A quoi sert l'état de contrôle RNF.STD?

Depuis janvier 2022, la CSG non déductible et la CRDS sur heures supplémentaires et/ou complémentaires était déduite à tort du montant de la **R**émunération **N**ette **F**iscale (**RNF**).

Lors de la version de mai 2022, le logiciel a automatiquement régularisé la **RNF** de **janvier 2022 à avril 2022** dans la DSN de la période d'emploi de mai.

L'état de contrôle **RNF.STD** - **Rémunération nette fiscale** permet de vérifier annuellement le montant de **RNF** qui aurait dû être déclaré dans la DSN mensuelle et de déterminer le montant à régulariser si nécessaire.

### 2.2 Comment contrôler le montant de la RNF ?

### 2.2.1 Vérifier le montant de la RNF déclaré dans les DSN mensuelles de janvier à mai 2022

Pour les dossiers en décalage de paye fiscal, la période concernée est décembre 2021 à mai 2022.

La RNF est déclarée mensuellement pour chaque salarié dans la DSN mensuelle.

Elle est indiquée sur l'édition "DSN mensuelle – Résumé".

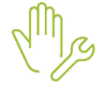

ÉTAPE 1 : aller dans Déclarations/Déclaratif/DSN Mensuelles

ÉTAPE 2 : sélectionner le mois d'exigibilité "Février 2022"

Pour les dossiers en décalage de paye fiscal, la période à indiquer est janvier 2022.

ÉTAPE 3 : cliquer sur "Accéder aux déclarations"

ÉTAPE 4 : cliquer sur "Editer/Envoyer"

ÉTAPE 5 : sélectionner l'édition "DSN mensuelle – Résumé"

ÉTAPE 6 : cliquer sur "Aperçu" ou "Imprimer"

| <u>Salarié :</u>                                                                                                    |                                                                                                    |                                                                                                    |                                                                                                    |                                                                                                    |                                                                                                    |                                                                                                  |
|----------------------------------------------------------------------------------------------------|----------------------------------------------------------------------------------------------------|----------------------------------------------------------------------------------------------------|----------------------------------------------------------------------------------------------------|----------------------------------------------------------------------------------------------------|----------------------------------------------------------------------------------------------------|--------------------------------------------------------------------------------------------------|
| Matricule :                                                                                                    | MENSUEL                                                                                                    |                                                                                                    | 1                                                                                                    | Nº Insee :                                                                                                    | 1680777120501                                                                                                    |                                                                                                  |
| Nom :<br>Prénoms :<br>Né(e) le :<br>Dpt de naissance :<br>Adresse :                                                                                                    | MARTIN<br>BRUNO<br>20/07/1968<br>77 - Seine et Marne<br>20 RUE DES LILAS - 601:                                                                                                    | 10 MERU                                                                                                    |                                                                                                    | Nom d'usage :<br>Codification UE :<br>Lieu de naissance<br>Pays de naissance                                       | France<br>e : COCHEREL<br>e : FRANCE                                                                                                    |                                                                                                  |
| Pér                                                                                                    | iode d'emploi du 01/01                                                                                                    | /2022 au 31/0                                                                                                    | 01/2022                                                                                                 | (Numéro de o                                                                                                    | ontrat : 000001010819                                                                                                    | 993)                                                                                             |
| Date début de cont<br>Ancienneté dans l'ent<br>Statut conventionnel<br>Statut catégoriel :<br>Code IDCC :<br>Emploi :<br>Hiérarchie :<br>Nature du contrat :<br>Dispositif :<br>Date de fin prévisionr<br>Unité temps de trava<br>Travailleur étranger a<br>Régime maladie : 3<br>Régime AT : 3<br>Code retraite ARRCO<br>Statut catégoriel Ape | rat: 01/08/1993<br>reprise : 10260 jours<br>: ouvriers qualifiés et<br>04-Non cadre<br>9999<br>OUVRIER<br>COEF 110<br>01-Contrat de travai<br>99-Non concerné<br>nelle du contrat :<br>il : 10-Heure<br>su sens social : Salarié r<br>00-Régime agricole (MSA)<br>00-Régime agricole (MSA)<br>i: RUAA | non qualifiés y o<br>PCS-ESE : 64<br>il à durée indéte<br>Lie<br>Quotité travail<br>non concerné<br>Code retraite | compris ou<br>185a<br>erminée de<br>eu de trava<br>l du contrat<br>Code (<br>Régim<br>Code :<br>AGIRC : | uvriers agricoles<br>droit privé<br>ail : 352430096<br>t : 151,67<br>caisse CP :<br>ne vieillesse :<br>risque AT : | Compl. PCS-ESE :<br>Emplois multiples :<br>Employeurs multiples :<br>500012<br>Modalité d'exercice : 1<br>% Frais prof.<br>300-Régime agricole (MS<br>RA180 Taux AT<br>Code retraite Au | A0000<br>Situation non connue<br>Unique<br>Alsace-Moselle :<br><br><br>A)<br><br>3,95 %<br>tre : |
| Bulletin de salaire                                                                                                    | du 01/01/2022 au 31/(                                                                                                    | 01/2022 - Vers                                                                                                    | sement le                                                                                               | 31/01/2022                                                                                                    |                                                                                                    |                                                                                                  |
| Rémunération nette<br>Base brute sécurité<br>Salaire rétabli :<br>Prélèvement à la                                                                                                    | sociale :<br>sociale :                                                                                                    | 1 700,74 €<br>2 129,45 €<br>2 129,45 €<br>% Tvp/                                                                  | Montant<br>Salaire b<br>Salaire d<br>e du taux                                                          | net versé :<br>prut soumis à l'as<br>le base :<br>: 13-Barème m                                                    | surance chômage :                                                                                                    | 1 599,20€<br>2 129,45€<br>1 971,71€                                                              |
| Montant : 49,32 €<br>Montant soumis au<br>Activités (01/01/<br>Travail rémunéré :<br>Travail rémunéré :                                                                                                    | prélèvement à la source :<br>2022 au 31/01/2022)<br>151,67 - en Heure<br>31,00 - en Jours calendair                                                                                                    | 1 700,74 €<br>res de la période                                                                                   | e d'emploi (                                                                                            | pour calcul PLSS                                                                                                   |                                                                                                    |                                                                                                  |

ÉTAPE 7 : éditer le document pour tous les mois jusqu'au mois d'exigibilité "Juin 2022"

ÉTAPE 8 : ajouter le montant présent sur l'édition de chaque mois afin de connaitre le montant annuel de la RNF déclaré en DSN

### 2.2.2 Contrôler le montant qui aurait dû être déclaré en DSN

L'état de contrôle **RNF.STD** - **Rémunération nette fiscale** permet de vérifier le montant de la RNF qui doit être déclaré en DSN.

Les montants indiqués sur l'état seront à comparer à ceux déclarés dans les DSN mensuelles depuis janvier 2022 (*ou décembre 2021 pour les dossiers en décalage de paye*).

ÉTAPE 1 : aller dans Editions/Autres éditions/Déclarations aux organismes

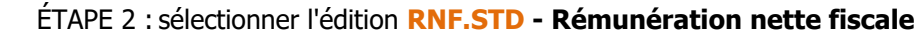

ÉTAPE 3 : renseigner la période du "01/01/2022" au "31/05/2022"

Pour les dossiers en décalage de paye fiscal, la période à renseigner est "01/12/2021" au "31/05/2022".

### ÉTAPE 4 : cliquer sur "Aperçu"

|                                                                                                    |                                                                                           |                                                                                 | 01/01/2022 at                                      | 1 31/05/2022                             |
|----------------------------------------------------------------------------------------------------|-------------------------------------------------------------------------------------------|---------------------------------------------------------------------------------|----------------------------------------------------|------------------------------------------|
|                                                                                                    |                                                                                           |                                                                                 | 20 RUI<br>672                                      | AGRI<br>E DES PIVOINES<br>04 ACHENHEIM   |
| Nom du Salarié                                                                                                    | Période                                                                                   | Net imposable                                                                   | Montant net des<br>HSUP/HCOMP<br>exonérées (1)     | Rémunération<br>nette fiscale<br>RNF (2) |
| ARTIN BRUNO                                                                                                    | 01/2022                                                                                   | 1 700,74 Eur                                                                    |                                                    | 1 700,74 Eur                             |
| ARTIN BRUNO                                                                                                    | 02/2022                                                                                   | 702,74 Eur                                                                      |                                                    | 702,74 Eur                               |
| ARTIN BRUNO                                                                                                    | 03/2022                                                                                   | 1 700,74 Eur                                                                    |                                                    | 1 700,74 Eur                             |
| ARTIN BRUNO                                                                                                    | 04/2022                                                                                   | 1 819,56 Eur                                                                    | 241,74 Eur                                         | 2 061,30 Eur                             |
| ARTIN BRUNO                                                                                                    | 05/2022                                                                                   | 1 688,50 Eur                                                                    | 203,66 Eur                                         | 1 892,16 Eur                             |
| otal Salarié                                                                                                    |                                                                                           | 7 612,28 Eur                                                                    | 445,40 Eur                                         | 8 057,68 Eur                             |
| che DSN 2110 "exonération<br>tps://net-entreprises.custhe<br>che DSN 2066 "Modalités d<br>ttps://net-entreprises.custhe | i des heures supplém<br>lp.com/app/answers<br>éclaratives des heure<br>lp.com/app/answers | nentaires et comp<br>/detail_dsn/a_id/<br>es supplémentair<br>/detail_dsn/a_id/ | vlémentaires" :<br>2110<br>es ou complémer<br>2066 | ntaires exonérée                         |
| 1) Formule de calcul des he<br>Montant brut des HSUP/HCC<br>(Montant brut des HSUP/HCC                                  | ures supplementaires<br>DMP exo<br>DMP exo x 6,80 % x                                     | /complementaire<br>98,25 %)                                                     | s nettes exonere                                   | tes :                                    |
| 2) Formule de calcul de la r<br>Net imposable<br>Ajustement de la rémunéra                                              | émunération nette fis<br>tion nette fiscale                                               | cale :                                                                          |                                                    |                                          |

L'état indique le montant total de la **RNF** pour chaque salarié et pour la période sélectionnée.

### 2.3 Dans quel cas et comment régulariser le montant de la RNF ?

### 2.3.1 Dans quel cas une régularisation de la RNF est nécessaire ?

### Pour chaque salarié, il est nécessaire de comparer le montant annuel de la RNF déclaré en DSN et le montant total indiqué sur l'état RNF.ISA.

✓ Le montant annuel de la RNF déclaré en DSN est <u>identique</u> au montant total de l'état RNF.STD : Aucune manipulation.

✓ Le montant annuel de la RNF déclaré en DSN est <u>différent</u> de celui du montant total de l'état RNF.STD : il est nécessaire de faire une rectification de la rémunération nette fiscale dans le bulletin de salaire.

### 2.3.2 Que doit faire l'utilisateur pour régulariser la RNF ?

 $\angle$ ! Une régularisation est nécessaire uniquement si le montant annuel de la RNF déclaré en DSN est <u>différent</u> de celui du montant total de l'état RNF.ISA.

La régularisation doit être effectuée dans le calcul du bulletin pour chaque salarié concerné.

En Salaires/Bulletins de salaire/Calcul, se positionner sur le salarié concerné et réaliser le bulletin

Mg

ÉTAPE 1 : aller sur l'onglet **DSN/Versements/P.A.S** 

ÉTAPE 2 : ajouter le code **04-Rectification sur rémunération nette fiscale sans PAS** 

ÉTAPE 3 : renseigner la date du dernier bulletin de l'année fiscale 2022

<u>Exemples</u> :

*Le salarié était présent en mai 2022, saisir du 01/05/2022 au 31/05/2022. Le salarié est entré le 15 juillet 2021 et sorti le 25 mai 2022, saisir du 01/05/2022 au 25/05/2022.* 

ÉTAPE 4 : renseigner la différence<u>TOTAL entre la RNF déclarée en DSN</u> et le montant total de l'état <u>RNF.ISA</u> dans la colonne "Assiette"

ÉTAPE 5 : renseigner "0" dans les colonnes "Taux", "Montant", "Montant soumis au PAS"

ÉTAPE 6 : valider le bulletin

### Attention, ne pas appliquer la mise à jour des valeurs DSN !

| Mise à jour des valeurs DSN                                                                                                    |                                              |                  |                                  |
|----------------------------------------------------------------------------------------------------|----------------------------------------------|------------------|----------------------------------|
| Ce tableau permet de détailler les zones pour lesquelles il existe une différence entre la valeur indiquée dans ce<br>et la valeur proposée par le logiciel (cohonne valeur proposée).<br>Si vous souhatez mettre à jour la valeur de cette saite par la valeur proposée par le logiciel, laissez cocher la<br>Pour plus d'informations, ciquez sur le bouton "En savoir plus". | ette saisie (colonne<br>case "Mettre à jour" | valeur présente) | 📸 En savoir +<br>uton "Appliques |
| Zone comparée                                                                                                    | Valeur présente                              | Valeur proposée  | Mettre à jour                    |
| Rectification du prélèvement à la source : 04 - 04-Rectification sur rémunération nette fiscale sans PAS                                                                                                    | 0                                            |                  | <b>V</b>                         |
|                                                                                                    |                                              |                  |                                  |
| Appliquer X Ne pas appliquer                                                                                                    |                                              |                  |                                  |

Devine salariés sortis, il est nécessaire de faire un rappel sur salarié sorti à l'aide de la **fiche 7.050** si une régularisation est nécessaire.

### 2.4 Quelle modification est apportée par le programme ?

Création de l'état RNF.STD - Rémunération nette fiscale

### 3. ÉVOLUTIONS LIÉES A LA DSN

3.1 Déclaration du SMIC FILLON

### 3.1.1 Pourquoi une modification est apportée dans le calcul du SMIC FILLON ?

https://net-entreprises.custhelp.com/app/answers/detail dsn/a id/2522

Le SMIC Fillon doit être déclaré dans la rubrique **S21.G00.79.001** de la DSN sous le code 01 dès lors que le salarié est concerné par au moins un dispositif d'allègement général de cotisations (réduction générale, ZRR, ZFAOM, ZFU...).

Une correction est apportée afin de déclarer le SMIC FILLON pour tous les salariés concernés par l'un des dispositifs d'allègement général de cotisations.

### 3.1.2 Que doit faire l'utilisateur pour prendre en compte cette modification ?

Les salariés concernés par la modification sont les salariés bénéficiant d'une exonération différente de la réduction de charge FILLON.

Il est nécessaire de revalider les bulletins de juin déjà calculés pour ces salariés.

Aucune régularisation n'est à effectuer pour les mois précédents.

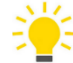

Le montant du SMIC FILLON déclaré dans la DSN peut être contrôlé dans le bulletin de salaire, onglet DSN/Eléments de contrôle cotisations.

Il doit correspondre au nombre d'heures pris en compte pour les calculs des réductions de charges multiplié par le SMIC (10.85 € pour juin 2022).

| Salariés Valeurs mensuelles Bulletin DSN                                                                                                    |         |                 |
|----------------------------------------------------------------------------------------------------|---------|-----------------|
| Salarié MENSUEL_CDI - MENSUEL CDI Période de paye 01/03/2022 au 31/03/2022 Date de paiement 31/03/2022 Date d'entrée 01/12/2019                                                           |         |                 |
| Modèle de builletin MENS_CDI2.UTI Dispositif CALCUL STANDARD Mode de calcul CALCUL STANDARD Statut Non cadre Catégorie Ouvrier                                                            |         |                 |
| Eléments de rémunération Versements / P.A.S. Primes et autres éléments Rappels de salaires Rappels de cotisations Eléments de contrôle cotisations Régularisations affiliations retraite  |         |                 |
|                                                                                                    |         | ?               |
| Date de début Date de fini<br>Bases assujetties                                                                                                    |         |                 |
| Code base assujettie                                                                                                    |         | Montant         |
| 02 - Assiette brute plafonnée                                                                                                    |         | 3103,29         |
| 03 - Assiette brute déplafonnée                                                                                                    |         | 3103,29         |
| 04 - Assiette de la contribution sociale généralisée                                                                                                    |         | 3211,90         |
| 07 - Assiette des contributions d'Assurance Chômage                                                                                                    |         | 3103,29 -       |
| Composants de base assujettie                                                                                                    |         |                 |
| Code composant de base assujettie Mon                                                                                                    | tant    | Base assujettie |
| 01 - Montant du SMIC retenu pour le calcul de la Réduction générale des cotisations patronales de sécurité sociale, de retraite complémentaire, d'assurance chômage et de la réduction de | 1603,15 | 03              |
| 04 - Contributions patronales destinées au financement des prestations de prévoyance complémentaire                                                                                       | 162,92  | 03              |
| 07 - Plafond de Sécurité Sociale appliqué                                                                                                    | 3428,00 | 03              |
| 10 - Salaire brut Prévoyance (Affiliation 1)                                                                                                    | 3103,29 | 31 -            |

#### 3.1.3 Quelle modification est apportée par le programme ?

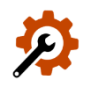

Modification de la formule DSN\_SMIC\_FILLON.STD en Paramètres/Déclarations/Paramétrage

### 3.2 Mise à jour du référentiel DSN

- Le libellé du motif 002 pour le non assujettissement à la taxe d'apprentissage a été modifié pour indiquer 002
   Collectivités publiques, Parlementaire.
- Les codes CTP AGIRC-ARRCO ont été ajoutés dans la liste des codes CTP URSSAF au 01/01/2023 en Paramètres/Déclarations/Paramétrage :

| Code | Libellé                              |
|------|--------------------------------------|
| 571  | REGULARISATION CET                   |
| 575  | REGULARISATION RET COMPL PART SAL T2 |
| 576  | REGULARISATION RET COMPL PART PAT T2 |
| 577  | REGULARISATION CEG T2                |
| 820  | RETRAITE COMPL.AA T1 PART SALARIALE  |
| 822  | RETRAITE COMPL.AA T1 PART PATRONALE  |

| 824 | CONTRIBUTION EQUILIBRE GENERAL AA T1 |
|-----|--------------------------------------|
| 826 | CONTRIBUTION EQUILIBRE GENERAL AA T2 |
| 827 | CONTRIBUTION EQUILIBRE TECHNIQUE AA  |
| 831 | RETRAITE COMPL.AA T2 PART SALARIALE  |
| 836 | RETRAITE COMPL.AA T2 PART PATRONALE  |
| 844 | RETRAITE COMPL AA APPRENTI<=79%SMIC  |
| 845 | CONTRIB EQU GEN AA APPRENTI<=79%SMIC |
| 846 | CONTRIB EQU TEC AA APPRENTI<=79%SMIC |
| 847 | APEC                                 |

### 4. ÉVOLUTIONS LIÉES AU CALCUL DE BULLETIN

4.1 IDCC 1978 (fleuriste, vente et services des animaux familiers) Mise en place de la formation conventionnelle

### 4.1.1 Comment mettre en place les cotisations de formation conventionnelle liées à l'IDCC 1978 ? Aucune manipulation.

Les taux de cotisations sont automatiquement renseignés dès janvier 2022 en **Accueil/Informations/Général**, onglet **Taux généraux** :

| FORM_PROF_1978_A.STD | FORMATION PROFESSIONNELLE - DE 11 SALARIES - IDCC 1978                  | 0,05 % |
|----------------------|-------------------------------------------------------------------------|--------|
| FORM_PROF_1978_B.STD | FORMATION PROFESSIONNELLE + DE 11 SALARIES ET - 50 SALARIES - IDCC 1978 | 0,10 % |
| FORM_PROF_1978_C.STD | FORMATION PROFESSIONNELLE + 50 SALARIES ET - 300 SALARIES - IDCC 1978   | 0,15 % |
| FORM_PROF_1978_D.STD | FORMATION PROFESSIONNELLE + 300 SALARIES - IDCC 1978                    | 0,25 % |

### 4.1.2 Que fait le programme pour gérer les cotisations de formation conventionnelle liées à l'IDCC 1978 ?

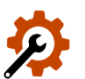

Création de 4 taux de cotisations niveau général au 01/01/2022

| Code de la donnée    | Libellé de la donnée                                                    |
|----------------------|-------------------------------------------------------------------------|
| FORM_PROF_1978_A.STD | FORMATION PROFESSIONNELLE – DE 11 SALARIES - IDCC 1978                  |
| FORM_PROF_1978_B.STD | FORMATION PROFESSIONNELLE + DE 11 SALARIES ET - 50 SALARIES - IDCC 1978 |
| FORM_PROF_1978_C.STD | FORMATION PROFESSIONNELLE + 50 SALARIES ET – 300 SALARIES - IDCC 1978   |
| FORM_PROF_1978_D.STD | FORMATION PROFESSIONNELLE + 300 SALARIES - IDCC 1978                    |

✓ Création d'une ligne et du profil correspondant

| Code de la ligne   | Libellé de la ligne                   | Profil             |  |
|--------------------|---------------------------------------|--------------------|--|
| FORM_PROF_1978.STD | PREVOYANCE TA - IDCC 1978 - NON CADRE | FORM_PROF_1978.STD |  |

✓ Affectation du nouveau profil dans l'organisme OPCOEP au 01/01/2022

✓ Insertion de la ligne **FORM\_PROF\_1978.STD** dans les modèles de bulletin typés COMMERCE

### 4.2 RESTAURATION RAPIDE : Mise en place de la prévoyance conventionnelle – IDCC 1501

### 4.2.1 Pourquoi une évolution est apportée ?

Avant le 01/01/2021 l'organisme recommandé était AG2R. Ils continuent à proposer aux entreprises une offre dédiée aux entreprises de restauration rapide.

Les contrats conclus avec AG2R peuvent perdurer tant qu'ils répondent aux obligations conventionnelles point par point.

Depuis le 01/01/2021, KLESIA devient l'organisme recommandé.

### 4.2.2 Comment mettre en place le paramétrage ?

M

Avant de réaliser le paramétrage, il est nécessaire de récupérer la fiche de paramétrage auprès de l'organisme.

Les taux de cotisations sont automatiquement renseignés dès janvier 2022 en Accueil/Informations/Général, onglet Taux généraux :

| 0,25 % | 0,25 %                               |
|--------|--------------------------------------|
| 0,25 % | 0,25 %                               |
|        |                                      |
| 0,25 % | 0,25 %                               |
| 0,25 % | 0,25 %                               |
|        | 0,25 %<br>0,25 %<br>0,25 %<br>0,25 % |

Pour déclencher les cotisations Prévoyance, il est nécessaire de paramétrer l'organisme **IPGM.STD** avec les profils correspondants **PREV\_1501\_KLESIA\_NC.STD** et/ou **PREV\_1501\_KLESIA\_C.STD** en **Accueil/Informations/Entreprise,** onglet **Organismes.** 

Une fois l'organisme paramétré, le contrat de Prévoyance devra être renseigné dans l'onglet **Contrats de Prévoyance** puis affecté aux salariés concernés.

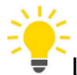

La fiche d'aide **1.003** détaille l'ensemble des manipulations pour paramétrer l'organisme et le contrat.

### 4.2.3 Que fait le programme pour gérer ces cotisations ?

2

Création de 4 données de taux en date du 01/01/2022

| Code                | Libellé                             | Valeur au 01/01/2022 |      |
|---------------------|-------------------------------------|----------------------|------|
| Coue                |                                     | PS                   | PP   |
| PREV_TA_1501_NC.STD | PREVOYANCE TA NON CADRE - IDCC 1501 | 0,25                 | 0,25 |
| PREV_T2_1501_NC.STD | PREVOYANCE T2 NON CADRE - IDCC 1501 | 0,25                 | 0,25 |
| PREV_TA_1501_C.STD  | PREVOYANCE TA CADRE - IDCC 1501     | 0,25                 | 0,25 |
| PREV_T2_1501_C.STD  | PREVOYANCE T2 CADRE - IDCC 1501     | 0,25                 | 0,25 |

✓ Création de ligne de cotisations et des profils correspondants au 01/01/2022:

| Code                | Libellé                             |                         |
|---------------------|-------------------------------------|-------------------------|
| PREV_TA_1501_NC.STD | PREVOYANCE TA NON CADRE - IDCC 1501 | DDEV 1501 KLESTA NC STD |
| PREV_T2_1501_NC.STD | PREVOYANCE T2 NON CADRE - IDCC 1501 | PREV_1301_REE31A_RC.31D |

| PREV_TA_1501_C.STD | PREVOYANCE TA CADRE - IDCC 1501 | PREV 1501 KLESTA C STD |
|--------------------|---------------------------------|------------------------|
| PREV_T2_1501_C.STD | PREVOYANCE T2 CADRE - IDCC 1501 |                        |

- ✓ Ajout des profils PREV\_1501\_KLESIA\_C.STD et PREV\_1501\_KLESIA\_NC.STD de l'organisme IPGM.STD au 01/01/2022
- ✓ Insertion des lignes dans les modèles de bulletin associés à la convention collective IDCC 1501 au 01/01/2022

### 4.3 BTP : Cotisation intempérie

### 4.3.1 Pourquoi une modification est apportée dans le calcul de la cotisation chômage intempérie ?

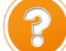

Les salariés relevant d'une entreprise du BTP sont obligés de cotiser à l'intempérie même s'ils sont exonérés de cotisation congés payés.

Les salariés concernés par cette possible exonération sont : les salariés apprentis/CDD dont le contrat est supérieur à un an.

Il existe toutefois des activités liées au secteur du BTP exonérés de cotisation intempérie :

- Fabrication de décors de théâtre
- Installation de chauffage central, de ventilation, de climatisation ou d'isolation
- Pose de revêtements plastiques et installations diverses
- Installations thermiques industrielles, construction de chambres froides"

Dans le secteur du transport, les salariés ne sont pas concernés par la cotisation intempérie même s'ils peuvent être soumis à cotisation auprès d'une caisse de congés payés.

### 4.3.2 Que doit faire l'utilisateur pour prendre en compte cette modification ?

### Aucune manipulation : Il est nécessaire de recalculer les bulletins de juin 2022 déjà validés pour les salariés concernés.

Dans le cas où le salarié n'a pas cotisé à la cotisation chômage intempérie et que l'entreprise est affiliée à la caisse des congés payés, des rappels de cotisation devront être effectués si la cotisation Intempérie n'a pas été calculée depuis janvier 2022.

### 4.3.3 Quelles modifications sont apportées ?

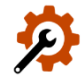

✓ Modification de la donnée de saisie **INTEMPERIE\_CHX.STD** en date du 01/01/2022 pour ajouter une valeur à la liste proposée : 99 − Non assujettie.

Le commentaire est modifié :

Pour les secteurs suivants non assujettis par la cotisation intempérie, renseigner 99 :

- Fabrication de décors de théâtre
- Installation de chauffage central, de ventilation, de climatisation ou d'isolation
- Pose de revêtements plastiques et installations diverses
- Installations thermiques industrielles, construction de chambres froides
- ✓ Modification de la ligne de cotisation INTEMPERIE\_01.STD et INTEMPERIE\_02.STD en date du 01/01/2022 pour supprimer la particularité TRAN et ajout de l'exclusion pour le dispositif mandataire.
- ✓ Suppression des lignes OPPBTP.STD, INTEMPERIE\_01.STD et INTEMPERIE\_02.STD à compter du 01/01/2022 dans tous les modèles de bulletin .STD du secteur d'activité transport.

### 4.4 Autres modifications

### 4.4.1 Modification de la ligne CONV\_TARIF.STD

### Pourquoi une correction est apportée sur la ligne CONV\_TARIF.STD ?

La ligne d'information **CONV\_TARIF.STD** - ALERTE : TARIF < TARIF CONVENTIONNEL se déclenchait alors que le salarié est payé au-dessus du tarif conventionnel.

Que doit faire l'utilisateur pour prendre en compte cette correction ?

### Aucune manipulation.

### Quelles modifications sont apportées par le programme ?

✓ Modification de la condition de déclenchement de la ligne CONV\_TARIF au 01/01/2022

### 4.4.2 CPCEA Paysage : Frais de santé

Pour les salariés cadre et TAM du secteur Paysage dont le brut est supérieur à 2482 €, si la ligne CPCEA\_FS01.STD - CPCEA FRAIS DE SANTE TA se déclenche et en cas de surcharge sur la donnée CPCEA\_FS01\_EXCEPT.STD, il sera nécessaire d'ajouter au montant de la base à obtenir la différence entre le cumul de l'assiette et le cumul de la base de la ligne CPCEA\_FS01.STD.

La donnée **CPCEA\_FS01\_EXCEPT.STD** permet de surcharger la base de la ligne **CPCEA\_FS01.STD** - **CPCEA FRAIS DE SANTE TA.** 

Exemple : L'assiette de la ligne CPCEA FRAIS DE SANTE TA doit être 4838,50 €. La différence entre le cumul de l'assiette et le cumul de la base est 816.12€. Il faudra saisir 5654,62 € (4838.5 + 816.12) sur la donnée CPCEA\_FS01\_EXCEPT.STD pour obtenir 4838.50 € sur la base de la ligne CPCEA\_FS01.STD.

### 5. ÉVOLUTIONS LIÉES AU DÉPOT AUTOMATIQUE

### 5.1 Accès aux FPOC (Fiche paramétrage Organisme Complémentaire)

Grâce au dépôt automatique des DSN, les **FPOC** (**F**iches **P**aramétrage **O**rganisme **C**omplémentaire) sont accessibles depuis le logiciel.

Cet outil permet uniquement de consulter les fiches de paramétrage DSN mises à disposition sur les portails de dépôt mais ne met pas à jour en automatique les informations des dossiers.

Le portail de dépôt **IZILIO** ne permet pas de télécharger les **FPOC**. Elles ne sont pas donc accessibles depuis ce portail.

Le portail de dépôt JeDeclare n'est pas non plus accessible pour la récupération des FPOC.

Un message a été ajouté pour prévenir l'utilisateur que la récupération des **FPOC** est disponible uniquement pour les dépôts réalisés sur les portails **Net-entreprises** et **MSA** :

| Information                                                                                                    |
|----------------------------------------------------------------------------------------------------|
| La récupération dans Isapaye des FPOC est disponible actuellement uniquement pour les<br>dépôts réalisés sur les portails Net-entreprises.fr et MSA |
| ✓ ок                                                                                                    |

### 5.2 Récupération du CRM 118 – Effectifs

L'effectif calculé par la MSA ou l'URSSAF est fourni dans le CRM **118 – Effectifs**.

Ce CRM est disponible dans la liste des CRM récupérés lors du dépôt automatique de la DSN mensuelle en **Déclarations/Déclaratif/DSN mensuelles**.

### 6. AUTRES ÉVOLUTIONS

### 6.1 Intégration des absences en cas de prolongation

En cas de prolongation d'une période d'absence, la nouvelle période d'absence sera intégrée dans le bulletin de salaire concerné.

**Aucune manipulation** : Si le module des absences est activé, les absences liées à cette prolongation seront automatiquement déduites du bulletin.

### 6.2 Modification du bulletin clarifié en cas d'heures supplémentaires/complémentaires

#### 6.2.1 Pourquoi une modification est apportée dans l'édition du bulletin de salaire ?

Le montant dans la colonne **"Cumul annuel**" sur la ligne **"Montant net des heures complémentaires/supplémentaires exonérées**" a été corrigé sur les bulletins de salaire clarifié.

Le montant indiqué reprend désormais le **montant net des heures complémentaires et/ou** supplémentaires exonérées pour 2022 :

Montant annuel des heures complémentaires et/ou supplémentaires exonérées

- CSG déductible sur heures complémentaires et/ou supplémentaires

| ELEMENTS DE PAIE                                                                                                    | NOMBRE<br>ou BASE                                                                                                    | TAUX                                                                                  | GAINS                                   | RETENUES                                                                                                    | COTISATIONS<br>PATRONALES                                                                                                    |
|----------------------------------------------------------------------------------------------------|----------------------------------------------------------------------------------------------------|---------------------------------------------------------------------------------------|-----------------------------------------|----------------------------------------------------------------------------------------------------|----------------------------------------------------------------------------------------------------|
| SALAIRE DE BASE<br>HEURES A 125%<br>TOTAL BRUT                                                                                                    | 151,67<br>15,00                                                                                                    | 26,37                                                                                 | 3 200,00<br>395,55<br><b>3 59 5,5 5</b> |                                                                                                    |                                                                                                    |
| SANTÉ<br>Sécurité sociale-Maladie Maternité Invalidité Décès<br>Complémentaire Incapacité Invalidité Décès TA<br>Complémentaire Incapacité Invalidité Décès TB<br>Complémentaire Incapacité Invalidité Décès TB<br>Complémentaire Santé<br>ACCIDENTS DU TRAVAIL-MALADIES PROFESSIONNELLES<br>RETRATTE<br>Sécurité sociale plafonnée<br>Sécurité sociale déplafonnée<br>Complémentaire Tranche 1<br>Complémentaire Tranche 1<br>Complémentaire TA<br>Supplémentaire TB<br>FAMILLE<br>ASSURANCE CHÔMAGE<br>Chômage<br>Apec<br>AUTRES CONTRIBUTIONS DUES PAR L'EMPLOYEUR<br>COTIS. STATUTAIRES OU PRÉVUES PAR LA CONVENTION<br>CSG DÉDUCTIBLE DE L'IMPÔT SUR LE REVENU<br>CSG/CRDS NON DÉDUCTIBLE DE L'IMPÔT SUR LE REVENU<br>CSG/CRDS SUR HSUP,/HCOMP. NON DÉDUCTIBLE DE L'I.R.<br>EXONÉRATIONS DE COTISATIONS EMPLOYEUR<br>TOTAL DES COTISATIONS ET CONTRIBUTIONS<br>REDUCTION SALARIALE H SUP<br>EXO. FISCALE HS/HC | 3 595,55<br>3 199,47<br>396,08<br>3 595,55<br>3 199,47<br>3 595,55<br>3 199,47<br>396,08<br>3 199,47<br>396,08<br>3 595,55<br>3 595,55<br>3 595,55<br>3 283,51<br>3 283,51<br>3 283,51<br>3 283,51 | 0,25<br>1,045<br>6,90<br>0,40<br>4,80<br>9,02<br>1,07<br>0,30<br>6,80<br>2,90<br>9,70 | 44,74                                   | 8,00<br>4,14<br>64,50<br>220,76<br>14,38<br>170,63<br>35,72<br>34,23<br>1,19<br>0,86<br>223,28<br>95,22<br>37,69<br><b>866,22</b><br>395,55 | 251,69<br>41,60<br>6,91<br>64,50<br>142,02<br>273,55<br>68,32<br>271,94<br>57,75<br>45,75<br>0,79<br>124,05<br>151,01<br>1,29<br>73,28<br>10,79<br>-22,50<br><b>1 562,74</b> |
| NET IMPOSABLE                                                                                                    |                                                                                                    |                                                                                       | 2 531,19                                |                                                                                                    |                                                                                                    |
| NET A PAYER AVANT IMPOT SUR LE REVENU<br>Dont évolution de la rémunération liée à la suppression des coti                                                                                                    | sations chômage ei                                                                                                    | t maladie                                                                             |                                         |                                                                                                    | <b>2 729,33</b><br>57,44                                                                                                    |
| Impôt sur le revenu                                                                                                    |                                                                                                    | Base                                                                                  | Taux                                    | Montant                                                                                                    | Cumul annuel                                                                                                    |
| Impôt sur le revenu prélevé à la source                                                                                                    |                                                                                                    | 2 531.19                                                                              | 7,50 %                                  | 189,84                                                                                                    | 739,37                                                                                                    |
| Montant net des heures complémentaires / supplémentaires ex                                                                                                    | onérées                                                                                                    |                                                                                       |                                         | 369, 12                                                                                                    | 1 141,26                                                                                                    |
| SALAIRE par virement le : 31/05/2022                                                                                                    | Neta                                                                                                    | à payer                                                                               | au salarié                              | 2                                                                                                    | 539,49 Eur                                                                                                    |

### 6.2.2 Que doit faire l'utilisateur ?

**Aucune manipulation** : Si les bulletins de juin 2022 ont été édités, il sera nécessaire de les rééditer pour que les montants indiqués soient corrects.

### 6.2.3 Quelle modification est apportée par le programme ?

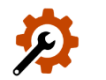

Recalcul de la donnée BSC\_CAL03.STD depuis le début de l'année 2022

### 6.3 Mises à jour des conventions collectives

Les avenants et accords non étendus ne sont pas actuellement disponibles et ne sont pas échéancés à ce jour.

U Le paramétrage lié à la convention collective IDCC 1147 - Personnel des cabinets médicaux a été mis en place.

### 6.3.1 Mise à jour des grilles de salaire et de prime

| Code<br>IDCC | Libellé de la convention                                                                                                    |
|--------------|----------------------------------------------------------------------------------------------------|
| 0018         | Convention collective nationale des entreprises de commission, de courtage et de commerce intracommunautaire et d'importation-exportation de France métropolitaine                                         |
| 0044         | Convention collective nationale des industries chimiques et connexes du 30 décembre 1952                                                                                                    |
| 0184         | Convention collective nationale de travail du personnel des imprimeries de labeur et des industries graphiques                                                                                             |
| 0247         | Convention collective nationale des industries de l'habillement du 17 février 1958                                                                                                    |
| 0493         | Convention collective nationale des vins, cidres, jus de fruits, sirops, spiritueux et liqueurs de France du 15 mars 2013                                                                                  |
| 0573         | Convention collective nationale des commerces de gros                                                                                                    |
| 0733         | Convention collective nationale des détaillants en chaussure                                                                                                    |
| 0953         | Convention collective nationale de la charcuterie de détail du 4 avril 2007                                                                                                    |
| 0993         | Convention collective nationale des prothésistes dentaires et des personnels des laboratoires de prothèse dentaire du 18 décembre 1978                                                                     |
| 1077         | Convention collective nationale des entreprises du négoce et de l'industrie des produits du sol, engrais et produits connexes du 2 juillet 1980                                                            |
| 1261         | Convention collective nationale des acteurs du lien social et familial : centres sociaux et socioculturels, associations d'accueil de jeunes enfants, associations de développement social local (SNAECSO) |
| 1266         | Convention collective nationale du personnel des entreprises de restauration de collectivités                                                                                                    |
| 1267         | Convention collective nationale de la pâtisserie                                                                                                    |
| 1286         | Convention collective nationale des détaillants, détaillants-fabricants et artisans de la confiserie, chocolaterie, biscuiterie                                                                            |
| 1408         | Convention collective nationale des entreprises du négoce et de distribution de combustibles solides, liquides, gazeux et produits pétroliers                                                              |
| 1412         | Convention collective nationale des entreprises d'installation sans fabrication, y compris entretien, réparation, dépannage de matériel aéraulique, thermique, frigorifique et connexes                    |
| 1501         | Convention collective nationale de la restauration rapide (restauration livrée)                                                                                                    |

| 1527 | Convention collective nationale de l'immobilier (administrateurs de biens, sociétés immobilières, agents immobiliers)                                                                  |
|------|----------------------------------------------------------------------------------------------------|
| 1555 | Convention collective nationale de la fabrication et du commerce des produits à usage pharmaceutique, parapharmaceutique et vétérinaire (FACOPHAR)                                     |
| 1558 | Convention collective nationale relative aux conditions de travail du personnel des industries céramiques de France                                                                    |
| 1586 | Convention collective nationale de l'industrie de la salaison, charcuterie en gros et conserves de viandes (industries charcutières)                                                   |
| 1589 | Convention collective nationale des mareyeurs-expéditeurs                                                                                                    |
| 1597 | Convention collective nationale concernant les ouvriers employés par les entreprises du bâtiment non visées par<br>le décret 1er mars 1962 -c'est-à-dire occupant plus de 10 salariés- |
| 1606 | Convention collective nationale du bricolage (vente au détail en libre-service)                                                                                                    |
| 1702 | Convention collective nationale des ouvriers de travaux publics                                                                                                    |
| 1710 | Convention collective nationale du personnel des agences de voyages et de tourisme                                                                                                    |
| 1732 | Convention collective des industries métallurgiques, mécaniques, électriques et connexes de l'Yonne                                                                                    |
| 1951 | Convention collective nationale des cabinets ou entreprises d'expertises en automobile                                                                                                 |
| 2148 | Convention collective nationale des télécommunications                                                                                                    |
| 2272 | Convention collective nationale de l'assainissement et de la maintenance industrielle (déchets liquides)                                                                               |
| 2332 | Convention collective nationale des entreprises d'architecture (cabinets d'architectes)                                                                                                |
| 2511 | Convention collective nationale du sport (CCNS)                                                                                                    |
| 2528 | Convention collective nationale de travail des industries de la maroquinerie, articles de voyage, chasse sellerie, gainerie, bracelets en cuir                                         |
| 2609 | Convention collective nationale des employés, techniciens et agents de maîtrise du bâtiment                                                                                            |
| 2614 | Convention collective nationale des employés, techniciens et agents de maîtrise des travaux publics                                                                                    |
| 2785 | Convention collective nationale des sociétés de ventes volontaires de meubles aux enchères publiques et des offices de commissaires-priseurs judiciaires                               |
| 3013 | Convention collective nationale de la librairie                                                                                                    |

Les grilles de salaire peuvent être consultées en Accueil/Informations/Général dans l'onglet Valeurs conventionnelles.

### 6.4 Mise à jour des organismes

۶

Mise à jour des listes officielles des organismes qui adhèrent à la DSN.

| Pour retrouver ces | listes, | consulter l | le référentiel | http:/ | /www.net-entre | prises.f | r/nomenclat | <u>tures-ds</u> | <u>n-p22v01</u> | [. |
|--------------------|---------|-------------|----------------|--------|----------------|----------|-------------|-----------------|-----------------|----|
|                    |         |             |                |        |                | •        |             |                 |                 | _  |

| Objet de la mise<br>à jour | Code organisme | Raison sociale                                    | Code identification |
|----------------------------|----------------|---------------------------------------------------|---------------------|
| Archivage                  | LEGALG         | GRESHAM                                           | ALEGA1              |
|                            | MMEI           | MUTUELLE DES METIERS ELECTRONIQUE ET INFORMATIQUE | 391399052           |
|                            | SOMUT          | SUD-OUEST MUTUALITE                               | 777169079           |

### 7. CORRECTIONS

| Numéro | Corrections ou évolutions apportées                                                                                                    |
|--------|----------------------------------------------------------------------------------------------------|
| 624961 | Correction dans l'import DSN afin que les absences des mois précédents ne s'injectent pas dans le bulletin du mois en cours.                                                                                                    |
| 627826 | Suppression d'un message lors de la sortie d'un salarié et de contrats simultanés.                                                                                                    |
| 628277 | Correction dans le module des absences afin d'éviter la superposition de dates.                                                                                                    |
| 636853 | Correction dans l'édition RC_MONO.STD : Lors de l'édition du RC_MONO.STD contenant un salarié avec le dispositif BER ayant une assiette négative et une limite négative, il ne ressortait qu'une seule ligne à tort pour les cotisations concernées par une limite. |
| 637667 | Correction d'un rejet de la DSN mensuelle : la DSN était rejetée pour le motif S21.G00.40.019/CCH-11 en cas de rappel sur salarié sorti avec un rappel de cotisation transport.                                                                                     |
| 642744 | Correction sur la ligne ETAM_CEG1.STD : le qualifiant RETRAITE_ARRCO était présent à tort.                                                                                                    |

Cette documentation correspond à la version 5.50. Entre deux versions, des mises à jour du logiciel peuvent être opérées sans modification de la documentation. Elles sont présentées dans la documentation des nouveautés de la version sur votre espace client.